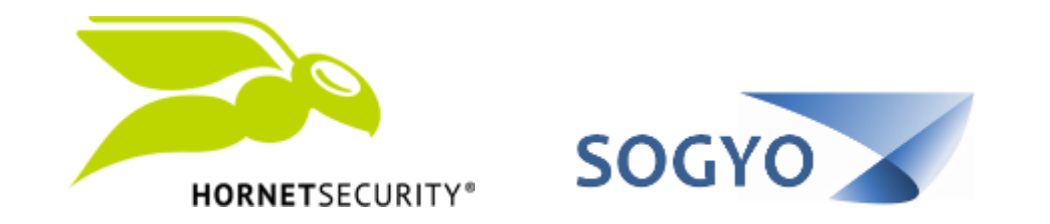

#### LIBERAR CORREO DE CUARENTENA

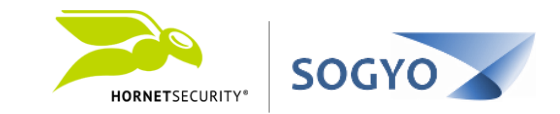

## Es posible liberar un correo de cuarentena desde dos diferentes vías.

- Panel de control.
- Informe de Spam.

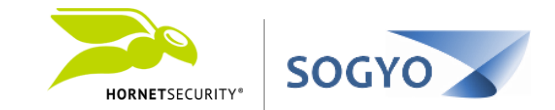

### PANEL DE CONTROL

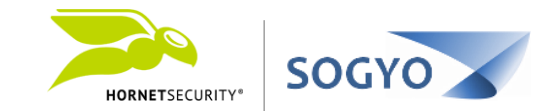

1. Acceda a su panel de control. https://control.hornetsecurity.com/

| Inicio de sesión                                      | Solicitar contra | seña             |
|-------------------------------------------------------|------------------|------------------|
| Dirección E-Mail /<br>Nombre de usuario<br>Contraseña | john.doe@em      | presa.com        |
|                                                       |                  | Seguir conectado |
| HORNETSEC                                             | 1101TV*          |                  |

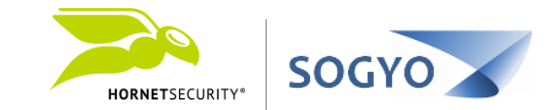

1. Acceda a su panel de control. https://control.hornetsecurity.com/

2. En el área de trabajo busque el correo que está etiquetado como Spam y que desea liberar.

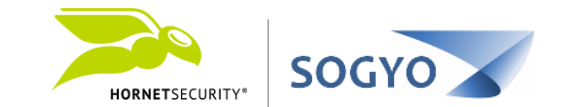

| Área de trabajo                                         | Cuenta Lista Negra/Bland | ca Estadísticas |                       |                   |       |        | ver. 5.53.01 Salir |
|---------------------------------------------------------|--------------------------|-----------------|-----------------------|-------------------|-------|--------|--------------------|
| Búsqueda de E-Mail E-Mail Archivo                       |                          |                 |                       |                   |       |        |                    |
| Opciones de usuario<br>Reportar Spam<br>Realizar acción |                          |                 |                       |                   |       |        |                    |
| Rest Entrada Dirección E-Mail                           |                          |                 | Pánina 1 de 1 náninas | (13)              |       |        | Páoina             |
|                                                         | Demitente                | Para            |                       | Eitro de pantalla | Dazón | Status | Татаño             |

| Fecha            | Encriptación        | Remitente | Para | Asunto                                                      | Filtro de pantalla | Razón                          | Status    | Tamaño       | Buscar       |
|------------------|---------------------|-----------|------|-------------------------------------------------------------|--------------------|--------------------------------|-----------|--------------|--------------|
| Hoy              | All  -              |           |      |                                                             | Recibido           |                                | Recibido  | <b>*</b>   - |              |
| 03.07.2018 16:09 | <mark>,</mark> 11.5 |           |      | Informe de spam Hometsecurity del 03/07/2018 04:00 PM para  | Limpio             | statusmaii                     | Entregado | 30 KB        | Vista previa |
| 03.07.2018 15:29 | 🔒 tls               |           |      | Prueba de correo                                            | Spam               | compliance-rule-quar-id=541143 | Entregado | 2 kB         | Vista previa |
| 03.07.2018 15:29 | 🔒 tls               |           |      | sfdfas                                                      | Limpio             | noreason                       | Entregado | 3 kB         | Vista previa |
| 03.07.2018 15:25 | 🔁 tls               |           |      | TEST                                                        | Limpio             | noreason                       | Entregado | 3 kB         | Vista previa |
| 03.07.2018 15:13 | 🔒 tls               |           |      | Regex2                                                      | Limpio             | nameson                        | Entregado | 3 kB         | Vista previa |
| 03.07.2018 15:06 | 🔒 tls               |           |      | Informe de spam Hornetsecurity del 03/07/2018 03:06 PM para | Limpio             | s mail                         | Entregado | 30 kB        | Vista previa |
| 03.07.2018 15:05 | 📍 TLS               |           |      | Test regex                                                  | Limpio             | n son                          | Entregado | 3 kB         | Vista previa |
| 03.07.2018 14:57 | 🔒 tls               |           |      | Aviso de emergencia                                         | Spam               | pliance-rule-quar-id=541143    | Entregado | 3 kB         | Vista previa |
| 03.07.2018 14:02 | 🔒 tls               |           |      | Informe de spam Hornetsecurity del 03/07/2018 02:02 PM para | Limpio             | statusmail                     | Entregado | 130 kB       | Vista previa |
| 03.07.2018 12:23 | 🔒 tls               |           |      | Aviso de cobro jurídico                                     | Spam               | compliance-rule-quar-id=541143 | Entregado | 3 kB         | Vista previa |
| 03.07.2018 11:51 | 📬 tls               |           |      | Informe de spam Hornetsecurity del 07/03/2018 11:51 AM para | Limpio             | statusmail                     | Entregado | 34 kB        | Vista previa |
| 03.07.2018 10:48 | 🔒 TLS               |           |      | Segundo aviso de suspensión.                                | Limpio             | noreason                       | Entregado | 3 kB         | Vista previa |
| 03.07.2018 10:45 | 🔒 TLS               |           |      | Aviso de suspensión de cuenta                               | Spam               | compliance-rule-quar-id=541143 | Entregado | 3 kB         | Vista previa |

#### Puede usar los filtros para ubicar más fácil el correo deseado.

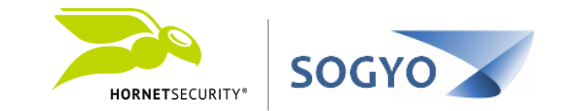

Acceda a su panel de control.
 <a href="https://control.hornetsecurity.com/">https://control.hornetsecurity.com/</a>

2. En el área de trabajo busque el correo que está etiquetado como Spam y que desea liberar.

3. Seleccione el correo que desea liberar y en el cuadro *Opciones de usuario* seleccione la acción *Entregar E-mail*.

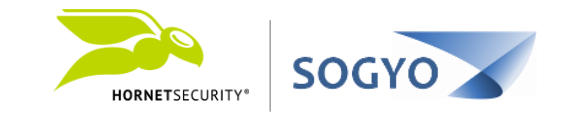

| Área<br>HORNETSECURITY*                                   | de trabajo Cuenta Lista Negra/Blan | ca Estadísticas |                                                             |                    |                                |              |        |
|-----------------------------------------------------------|------------------------------------|-----------------|-------------------------------------------------------------|--------------------|--------------------------------|--------------|--------|
| Búsqueda de E-Mail E-Mail Archivo                         |                                    |                 |                                                             |                    |                                |              |        |
| Opciones de usuario<br>Reportar Spam   v<br>Renortar Spam |                                    |                 |                                                             |                    |                                |              |        |
| Reportar Infomail                                         |                                    |                 |                                                             |                    |                                |              |        |
| Bloquear remitente                                        |                                    |                 |                                                             |                    |                                |              |        |
| Entregar E-Mail                                           | Mail                               |                 | Página 1 de 1 páginas                                       | (13)               |                                |              | _ 🗖    |
| Lista Blanca + Entregar                                   | Remitente                          | Para            | Asunto                                                      | Filtro de pantalla | Razón                          | Status       | Tai    |
| Hoy   All   -                                             |                                    |                 |                                                             | Recibido 🛛 🗸       | ]                              | Recibido   - | ) •    |
| 03.07.2018 16:09 <mark>-</mark> TLS                       |                                    |                 | Informe de spam Hornetsecurity del 03/07/2018 04:00 PM para | Limpio             | statusmail                     | Entregado    | 30 kB  |
| 🔲 03.07.2018 15:29 <mark>-</mark> TLS                     |                                    |                 | Prueba de correo                                            | Spam               | compliance-rule-quar-id=541143 | Entregado    | 2 kB   |
| 🔲 03.07.2018 15:29 <mark></mark> TLS                      |                                    |                 | sfdfas                                                      | Limpio             | noreason                       | Entregado    | 3 kB   |
| 🔲 03.07.2018 15:25 <mark></mark> TLS                      |                                    |                 | TEST                                                        | Limpio             | noreason                       | Entregado    | 3 kB   |
| 🔲 03.07.2018 15:13 <mark>-</mark> TLS                     |                                    |                 | Regex2                                                      | Limpio             | noreason                       | Entregado    | 3 kB   |
| 🔲 03.07.201: 06 <mark>-</mark> TLS                        |                                    |                 | Informe de spam Hornetsecurity del 03/07/2018 03:06 PM para | Limpio             | statusmail                     | Entregado    | 30 kB  |
| 03.07.201 05 <mark>?</mark> TLS                           |                                    |                 | Test regex                                                  | Limpio             | noreason                       | Entregado    | 3 kB   |
| 4:57 TLS                                                  |                                    |                 | Aviso de emergencia                                         | Spam               | compliance-rule-quar-id=541143 |              | 3 kB   |
| 🔲 03.07.2018 14:02 🔒 TLS                                  |                                    |                 | Informe de spam Hornetsecurity del 03/07/2018 02:02 PM para | Limpio             | statusmail                     | Entregado    | 130 kB |
| 🔲 03.07.2018 12:23 <mark>-</mark> TLS                     |                                    |                 | Aviso de cobro jurídico                                     | Spam               | compliance-rule-quar-id=541143 | Entregado    | 3 kB   |
| 🔲 03.07.2018 11:51 <mark></mark>                          |                                    |                 | Informe de spam Hornetsecurity del 07/03/2018 11:51 AM para | Limpio             | statusmail                     | Entregado    | 34 kB  |
| 🔲 03.07.2018 10:48 <mark></mark>                          |                                    |                 | Segundo aviso de suspensión.                                | Limpio             | noreason                       | Entregado    | 3 kB   |
| 🔲 03.07.2018 10:45 <mark></mark> TLS                      |                                    |                 | Aviso de suspensión de cuenta                               | Spam               | compliance-rule-quar-id=541143 | Entregado    | 3 kB   |
|                                                           |                                    |                 |                                                             |                    |                                |              |        |

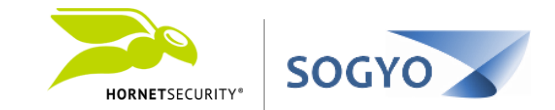

#### INFORME DE SPAM

Informe de Spam

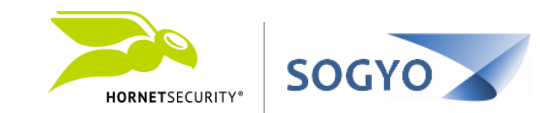

## 1. En su bandeja de correo ubique el corre de informe de Spam.

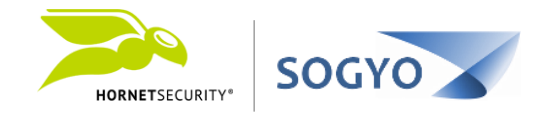

| 🖀 🕤 🌯 • 📼                                                      |                                                                                                    |                  |
|----------------------------------------------------------------|----------------------------------------------------------------------------------------------------|------------------|
| Archivo Inicio Enviar y recibir                                | Carpeta Vista Q ¿Qué desea hacer?                                                                                        |                  |
| luevo correo Nuevos<br>electrónico elementos -<br>Nuevo Elimin | ar Archivo<br>nar Archivo<br>Responder Responder Responder Reenviar<br>a todos<br>Responder<br>Responder                 | uest Blacklist V |
| ▲ Favoritos                                                    | Buscar en Buzón actual 🔎 Bu                                                                                              | izón actual 🔻    |
| Bandeja de entrada 1                                           | Todo No leídos Por Fec                                                                                                   | ha 🗸 1           |
|                                                                | ▲ Hoy                                                                                                    | -                |
| <ul> <li>Bandeja de entrada 1</li> <li>Drafts</li> </ul>       | hornetsecurity@sogyo.net<br>Informe de spam Hornetsecurity del 03/07/2018 04:00 PM<br>Informe de spam – Hornetsecurity   |                  |
| Filtro1 1                                                      |                                                                                                    |                  |
| Sent                                                           | [Spam] Prueba de correo<br>http://www.dropbox.com/file.tgz                                                               | 14:29            |
| Spam                                                           |                                                                                                    |                  |
| Trash                                                          | TEST                                                                                                    | 14:25            |
| Bandeja de salida                                              |                                                                                                    |                  |
| Fuentes RSS (Solo este PC)                                     |                                                                                                    |                  |
| Carpetas de búsqueda                                           | http://webgrupo01login.eshost.com.ar/Sancion_por_incumpl                                                                 | 14:14            |
|                                                                | hornetsecurity@sogyo.net<br>Informe de spam Hornetsecurity del 03/07/2018 03:06 PM p<br>Informe de spam – Hornetsecurity | 14:06            |
|                                                                | http://webgrupo01login.eshost.com.ar/Sancion_por_incumpl                                                                 | 14:05            |

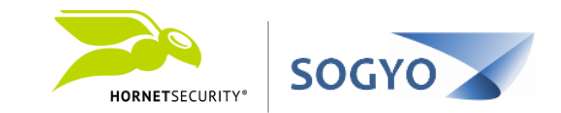

1. En su bandeja de correo ubique el corre de informe de cuarentena

# En el informe busque el correo que desea liberar y luego haga clic sobre el asunto. El correo será liberado en unos minutos.

**Nota:** El reporte de Spam se envía a diario y posiblemente dos veces en el día. Solo llegaran informes si tiene correos etiquetados como spam que no hayan sido reportados previamente.

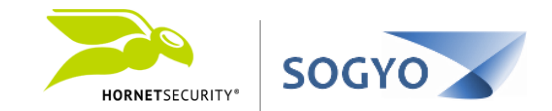

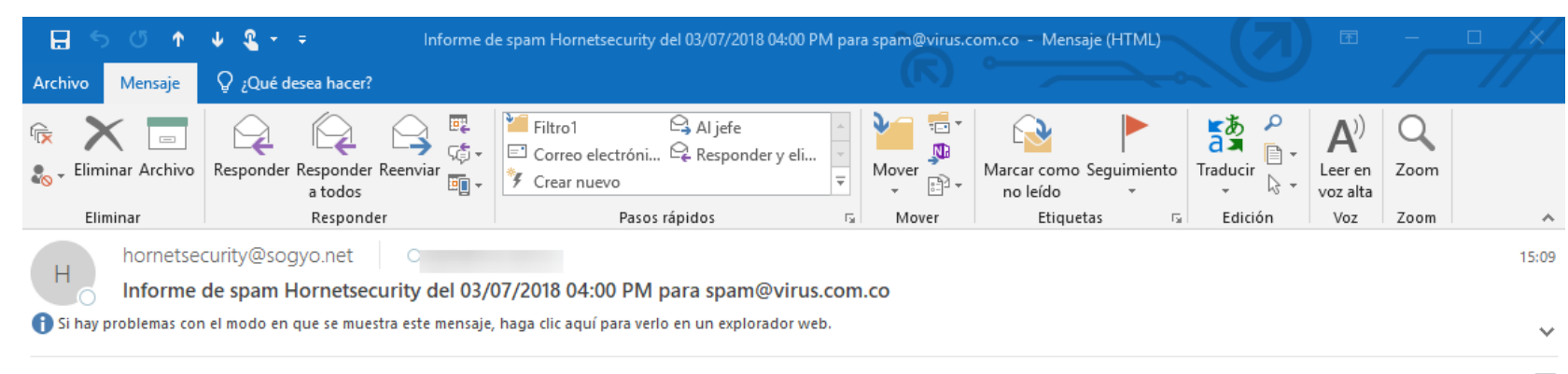

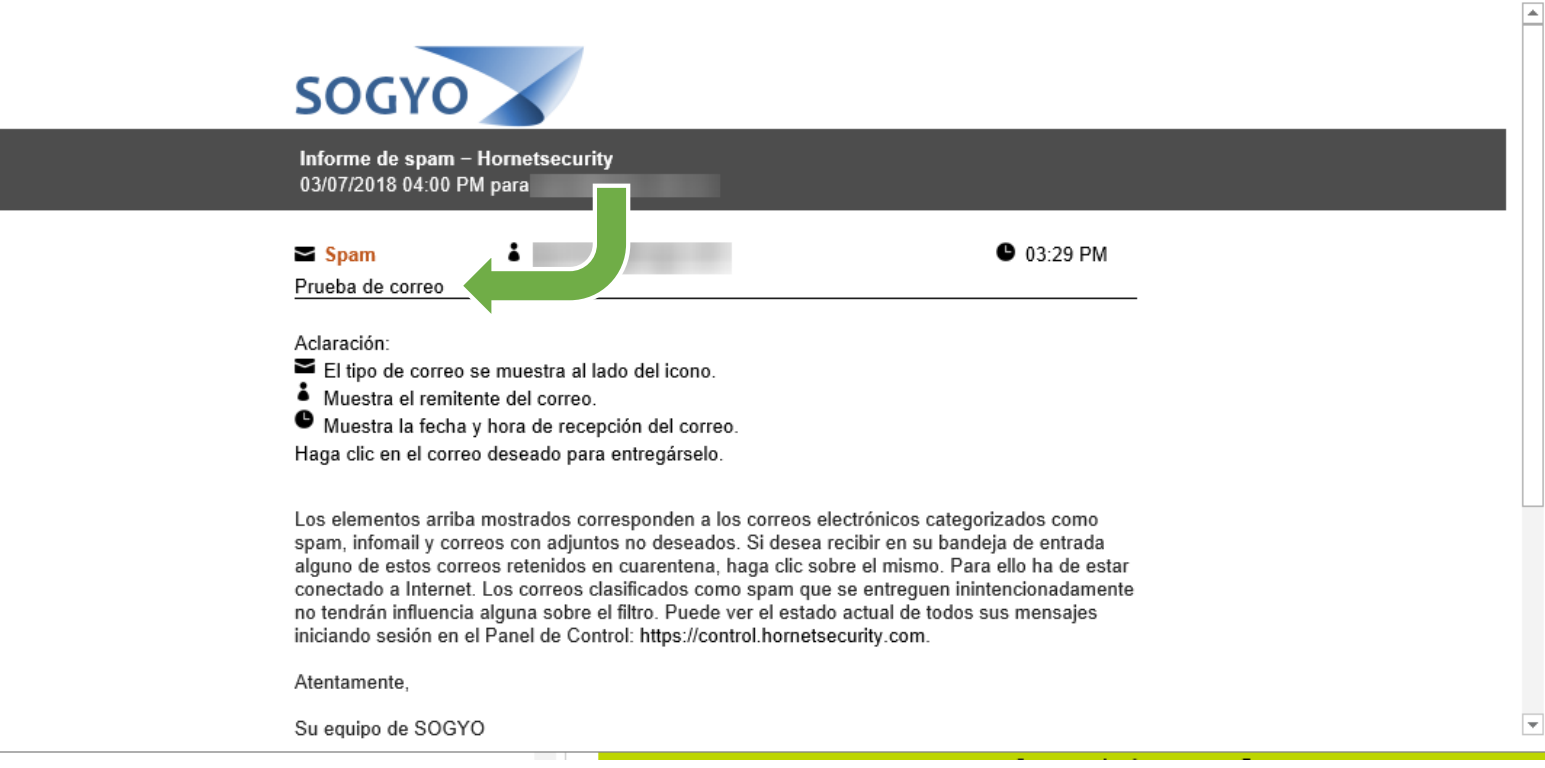

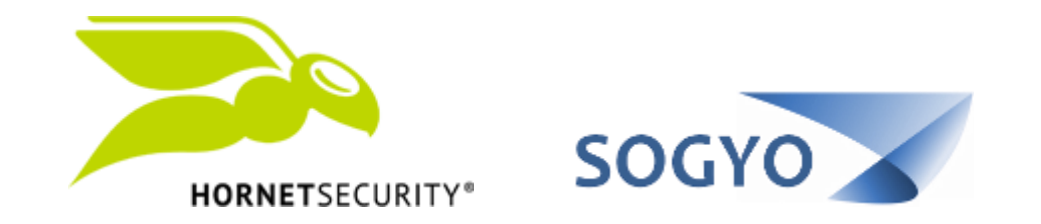

#### LIBERAR CORREO DE CUARENTENA